# FileZilla 3 的使用教學(1) 下載及開啟程式

步驟如下:

## Step 1.

以Windows為例,先下載FileZilla,或至本站下載(完全免費,可升級)。

## Step 2.

解壓縮下載完成的檔案,並且執行「filezilla.exe」。

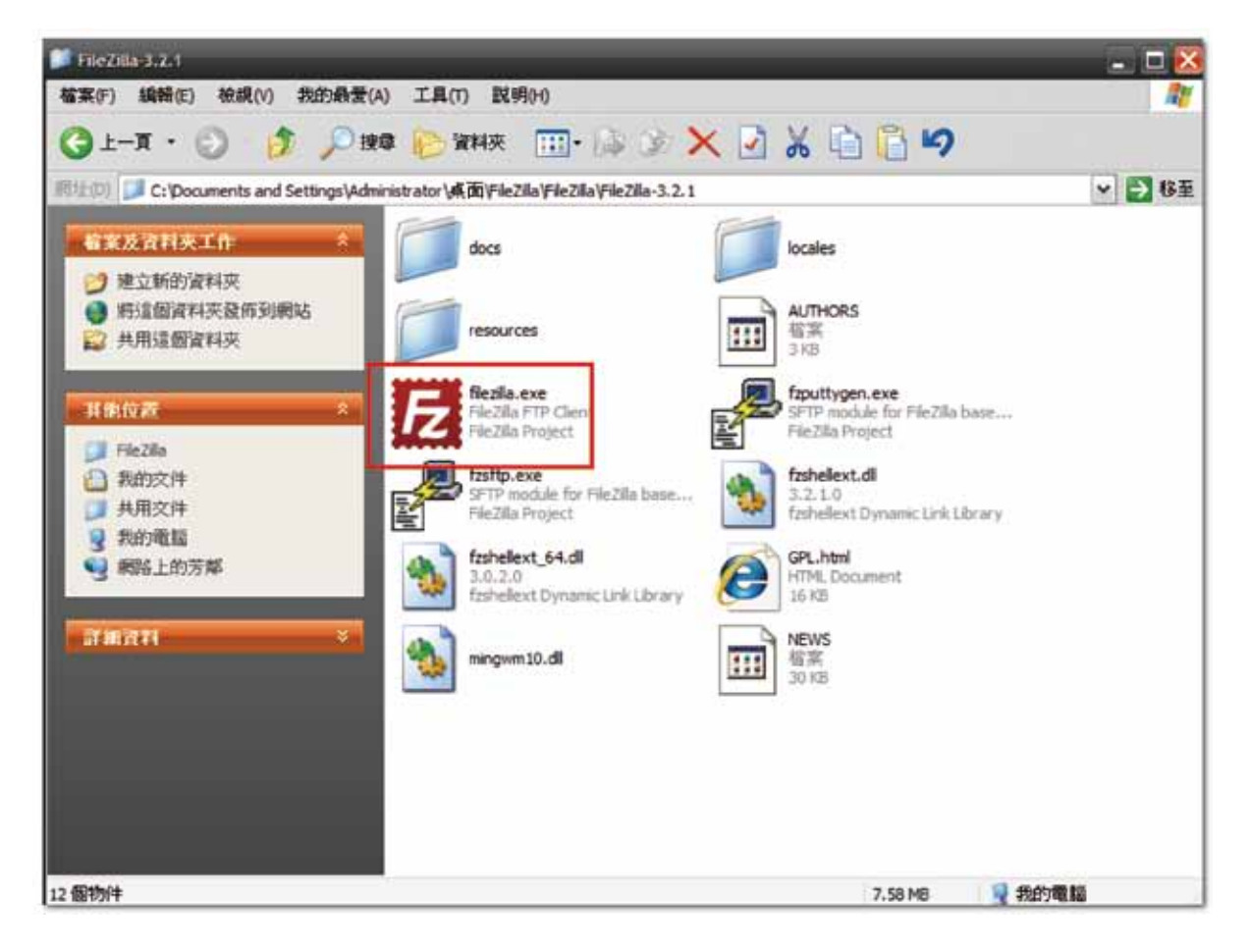

## Step 3.

而Windows的使用者可以切換至「locales」資料夾,將「 zh\_TW」外的其它資料夾刪除,以節省因繁體中文語系外的其 它語系而佔用之硬碟空間。

# FileZilla 3 的使用教學(2) 使用站台管理員並連線到FTP站台

在FileZilla中,使用者可以藉由站台管理員建立與管理FTP 站台,並且可針對個別站台做站台編碼及連接埠的設定, 是進入FileZilla最基礎的功能。

步驟如下:

#### Step 1.

打開FileZilla,並按下功能表上的【檔案】→【站台管理員】,並 按下〔新站台〕後,輸入伺服器的相關資訊。

| 選擇欄位:                        | 一般設定 進階             | 設定傳輸設定字碼集                                             |   |  |  |  |
|------------------------------|---------------------|-------------------------------------------------------|---|--|--|--|
| □ 福進                         | 主機(H):<br>伺服器種類(T): | 59.120.32.196 連接埠(P):<br>FTP - File Transfer Protocol |   |  |  |  |
|                              | 登入型式(L):<br>使用者(U): | 一般<br>anonymous                                       |   |  |  |  |
|                              | 密碼(W):<br>帳號(A):    | *****                                                 |   |  |  |  |
|                              | 註解(M):              | L                                                     |   |  |  |  |
| 新增站台(N) 新增資料夾(F)             |                     |                                                       | ~ |  |  |  |
| 新增書籤(M) 更名(R)<br>刪除(D) 複製(Y) |                     |                                                       | 2 |  |  |  |

# FileZilla 3 的使用教學(2) 使用站台管理員並連線到FTP站台

## Step 2.

若使用者需要在連線到特定站台時,自動切換到本地端或伺服器端

| 之特定資料夾目                                                      | 站台管理員                   | X                                                                                                    |
|--------------------------------------------------------------|-------------------------|----------------------------------------------------------------------------------------------------|
| 錄,則請按下〔<br>進階設定〕,並<br>在〔預設本地目<br>錄〕和〔預設遠<br>端目錄〕輸入資<br>料夾名稱。 | 選擇欄位:<br>← 我的站台<br>— 福進 | <ul> <li>一般設定 進階設定 傳輸設定 字碼集</li> <li>「伺服器種類(T): 預設(自動偵測) ▼</li> <li>「 略過 Proxy (Y)</li> <li>預設本地目錄(L):</li> <li>C:\Documents and Settings\Administrator</li></ul> |
|                                                              | 新增站台(N) 新增              | 载料夾(F) 0 ♀ 小時, 0 ♀ 分鐘                                                                                                    |
|                                                              | 新增書籤(M) 更               | 名(R)                                                                                                    |
|                                                              | 刷除(D) 核                 | 製(Y)                                                                                                    |
|                                                              |                         |                                                                                                    |

連線(C)

確認(0)

取消

## Step 3.

設定完成後,按下〔連線〕即可連線到設定的站台。在連線時,

FileZilla會自動判別該站 台的編碼,而若因判別錯 誤使得檔案或資料夾名稱 產生亂碼時,請再回到站 台管理員中,並在〔字碼 集〕設定該站台的編碼。 以繁體中文站台為例,通 常設為「Big5」即可解 決。

| 選擇補位:<br>← 我的站台<br>上_型 福進                        | <ul> <li>一般設定 進階設定 傳輸設定 字碼集</li> <li>此间服器於檔案名稱使用以下的字集編碼:</li> <li>自動值測(A)</li> <li>如果伺服器支援软使用 UTF-8,否則就使用本地字碼集.</li> <li>34申使用 UTF-8(U)</li> <li>④使用自訂字碼集(C)</li> <li>續碼(E): Big5</li> <li>使用蜡鍊的字碼集會導致檔名無法正確顯示.</li> </ul> |  |  |  |  |  |
|--------------------------------------------------|----------------------------------------------------------------------------------------------------|--|--|--|--|--|
| 新增站台(N) 新增資料夾(F)<br>新增書簽(M) 更名(R)<br>開除(D) 複製(Y) |                                                                                                    |  |  |  |  |  |

# FileZilla 3 的使用教學(2) 使用站台管理員並連線到FTP站台

#### Step 4.

使用者也可以透過工具列上的圖示旁的下拉式選單,而FileZilla會 列出所有於站台管理員的站台,供使用者選擇並連線。 使用者也可以透過快速連線列,並輸入FTP站台的基本資訊後,按 下〔快速連線〕。

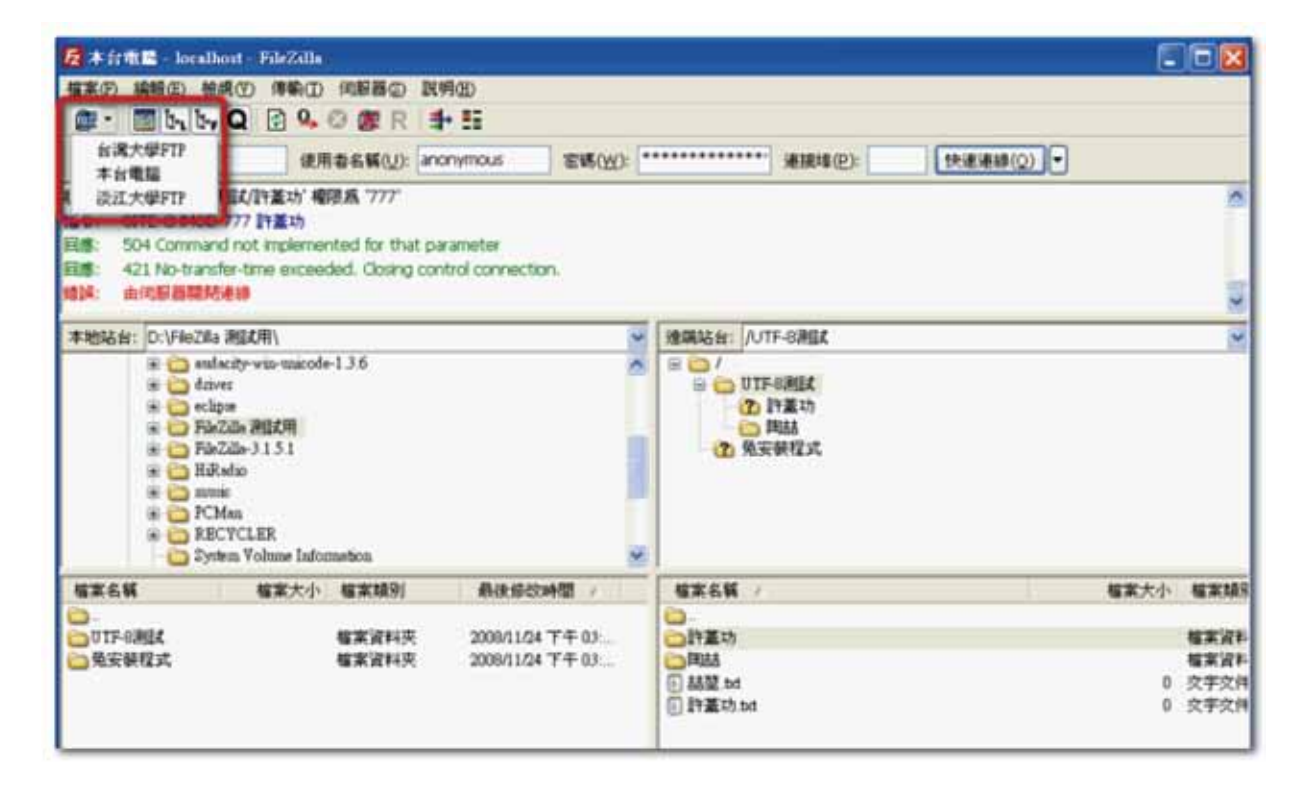

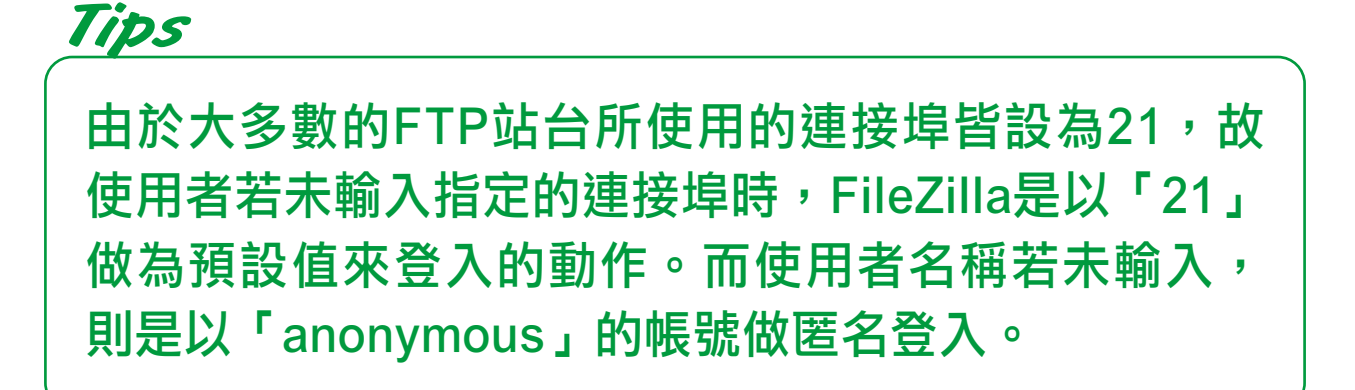

# FileZilla 3 的使用教學(3) 傳輸檔案與設定傳輸速度限制

在連接上了站台之後,最重要的是莫過於就是透過FileZilla來傳輸 檔案。而在檔案的傳輸過程中,若未設定傳輸速度,有可能會影響 我們透過網路觀看串流影片、玩線上遊戲,甚至是瀏覽網站的流暢 度。故設定傳輸的速度限制,是很重要的一門招式。

#### Step 1.

打開FileZilla,並按下功能表上的【編輯】→【設定】,並找到左 側面版的〔傳輸〕,在「速度限制」處,輸入上傳及下載的速度限 制。

| 設定                                                                                                    | X                                                                                                    |
|----------------------------------------------------------------------------------------------------|----------------------------------------------------------------------------------------------------|
| 選擇頁面(P):         ○ 連線         ○ 上重線         ○ 上重動模式         ○ 衣動模式         ○ 下TP         ○ 所用 Proxy         ○ 小面         ○ 作場         ○ 作場         ○ 市場主題         ○ 市場主題         ○ 市場         ○ 市場         ○ 市 | 並行傳輸         最大同時傳輸數目(T):       2       (1-10)         並行下載限制(D):       0       (0 即不設限)         並行上傳限制(U):       0       (0 即不設限)         適時時間       多少秒內逾時:       20       (5-9999, 0 則停用)         如果這段時間內沒有傳送或是接收資料,連線會關閉間 FileZilla 會嘗試重新連線.         速度限制         下載限制(L):       1000       (單位 KB/s)         上傳限制(P)       20       (單位 KB/s)         鼻衝容忍度(B):       一般       ● |

*Tips* FileZilla的最初預設值為0,代表無速度限制。

## FileZilla 3 的使用教學(3) 傳輸檔案與設定傳輸速度限制

#### Step 2.

若伺服器端允許使用者下載檔案,則只要在「遠端站台」處的檔案 或資料夾上,按下〔滑鼠右鍵〕→〔下載〕,就可以將整個目錄或 檔案下載至本地端。

若選擇〔加入檔案至佇列中〕,則要傳輸的檔案或先置於佇列清單中,但不會立即傳輸。

#### Step 3.

若伺服器端允許使用者上傳檔案,則只要在「本地站台」處的檔案 ,按下〔滑鼠右鍵〕→〔上傳〕,就可以將本地端的目錄或檔案上 傳至伺服器端。

#### Step 4.

若無法上傳或下載檔案,可以在檔案或資料夾上按〔滑鼠右鍵〕→ 〔檔案屬性〕,檢查是否擁有相關的權限。而使用者為擁有者,則 可以變更相關的權限。

| 慧更檔案屬性                          |               | ×                    |
|---------------------------------|---------------|----------------------|
| 諸爲檔案 "OFFIC<br>選擇新的屬性.<br>擁有人權限 | E2007專業版Sav   | ve As PDFandXPS.exe" |
| ✓ 讀取(R)                         | <b>⊻寫入(W)</b> | ☑ 執行(E)              |
| 群組權限<br>☑ 讀取(A)                 | □寫入(R)        | □執行(X)               |
| 公開權限<br>☑ 讀取(D)                 | □寫入(I)        | □執行(C)               |
| 數值(N): 744<br>您可以在任何位           | 置使用 x 來保持原    | 東來檔案所有的權限。           |
|                                 | 確認            | 取消                   |

# FileZilla 3 的使用教學(3) 傳輸檔案與設定傳輸速度限制

## Step 5.

使用者亦可以在個別檔案上,按下〔預設檔案存在動作〕,設定若 本地端或是伺服器端有同樣的檔案名稱時,FileZilla的處理動作。

| 預設檔案存在動作                                                                                                    | ×                |  |  |  |
|----------------------------------------------------------------------------------------------------|------------------|--|--|--|
| <ul> <li>諸選擇如果目標檔案已存在時的預設處理動作.該選擇只在目前的連續</li> <li>下載</li> <li>使用預設值(D)</li> <li>&gt;&gt;&gt;&gt;&gt;&gt;&gt;&gt;&gt;&gt;&gt;&gt;&gt;&gt;&gt;&gt;&gt;&gt;&gt;&gt;&gt;&gt;&gt;&gt;&gt;&gt;&gt;&gt;&gt;&gt;&gt;&gt;</li></ul> |                  |  |  |  |
| ○更名(N)<br>○暗過(K)                                                                                                    | ○更名(M)<br>○略過(I) |  |  |  |
| 如果使用"如果較新就覆寫"選項,您的系統時間就得與伺服器同步.如果時間有異(如在不同的時區)那諸在站台管理員中指定時區偏移量.                                                                                                    |                  |  |  |  |
|                                                                                                    | 取消               |  |  |  |

## Step 6.

而若本地端和遠端擁相同的篩選器,則可以按下功能列上的圖示, 進行目錄比對,而若是本地端與遠端都擁有的檔案,則會以白色背 景顯示;反之則是以黃色背景顯示。

| 🖉 yoongees goinsig211.20.11                                                                                              | 34 Finžila                                               |                               | -  |               |                |               |                       | (i-1        | - 8 |
|----------------------------------------------------------------------------------------------------|----------------------------------------------------------|-------------------------------|----|---------------|----------------|---------------|-----------------------|-------------|-----|
| 据第(P) 编码(D) 被规(I) 律                                                                                                    | 第(7) 间隙器(3) 書業                                           | ED) DURG(H)                   |    |               |                |               |                       |             |     |
| 2. 3. b. b. Q 2                                                                                                    | 0.0 #R 1                                                 | + 11                          |    |               |                |               |                       |             |     |
| ±1800:                                                                                                    | 使用曲名新(U):                                                | EN(W                          | 3: |               | HERIO(?):      | 10            | E-440(Q) -            |             |     |
| (代盤: 計算(同節器件))+医療係<br>指令: MDTM OFFICE2007相互<br>同意: 213 2000(2111052)4<br>(代盤: 中医療保護: 215(認識: 2)<br>(代盤: 中医療保護: 2)(日前: 2) | 動力<br>動力<br>動力<br>動力<br>動力<br>動力<br>動力<br>動力<br>動力<br>動力 | P5.exe<br>00 19- 18112:0 19-, |    |               |                |               |                       |             | 4   |
| Randsfer Dill                                                                                                    |                                                          |                               |    | Interaction / |                |               |                       |             |     |
| 5268 87                                                                                                    | 大小 植家植物                                                  | ARSONT                        | 1  | 57.           | <b>新東大小</b>    | S1219         | A0.60040              | 101         |     |
| 0                                                                                                    |                                                          |                               | 11 | 0.            |                |               |                       |             |     |
| Distant .                                                                                                    | 植来说相关                                                    | 2008/11/14 下午 6-              |    | 100           |                |               |                       |             |     |
| Autonaninf.Seg                                                                                                    | 爆累没料亮                                                    | 2008/9/22 丁千 04               | 12 |               |                |               | CONTRACTOR -          |             |     |
|                                                                                                    |                                                          |                               |    | CORES         |                | <b>建来资料</b> 完 | 2009/2/19 T           | Barret-+++  |     |
| CARCYGER                                                                                                    | 127015                                                   | 2008/1/20 丁干 05               |    | Corne         |                | MARINES.      | and the second second | AND ALL     |     |
| System Volume I                                                                                                    | 城寨省科学                                                    | 2009/1/6 丁午 040               | -  |               |                |               |                       |             |     |
| Cont                                                                                                    | GRONE                                                    | 2009/2/25 下午 05               |    |               |                |               |                       |             |     |
| Cart                                                                                                    | 爆发资料共                                                    | 2008/4/14 丁午 06/              |    |               |                |               |                       |             |     |
|                                                                                                    |                                                          |                               |    | ⊂ R¥          |                | 植素油料洗         | 2009/2/18 T           | dxx         |     |
|                                                                                                    |                                                          |                               |    | 0.0011        |                | 權業資料向         | 2006/9/11             | diam'rei-   |     |
| J.R.MIG                                                                                                    | 核实证科学                                                    | 2008/2/23 下午 12               |    | Sec. 20       |                |               | and the second        |             |     |
| and a second second                                                                                                    |                                                          |                               |    | □●肥祥的         |                | 權実資料共         | 2008/3/4上年            | \$100-4-    |     |
|                                                                                                    |                                                          |                               |    | - Wilde       |                | 相实资料实         | 2008/8/7              | 2000-0-1    |     |
|                                                                                                    |                                                          |                               |    | COTR          |                | <b>电声音和</b> 关 | 2009/2/5上午            | diam're-e-  |     |
|                                                                                                    |                                                          |                               | -  | 4             |                | and strent    | Sector State          | distant and | 3   |
| 7.62 (24)                                                                                                    |                                                          |                               |    | 38:000        | 1844 to be and | .000 Byte     |                       |             | 1.1 |

# FileZilla 3 的使用教學(4) 維持連線不中斷

若連線到FTP站台且閒置過久時,常發現連線的session因為連線 逾時,而讓使用者不經意地被伺服器中斷連線,導致使用者必須再 度連上FTP,才能進行檔案的傳輸或查看。而對部份的FTP伺服器 ,可透過FileZilla代送「NOOP」的指令,讓使用者維持連線。

#### Step 1.

打開FileZilla,並按下功能表上的【編輯】→【設定】,並找到左 側面版的〔連線〕→〔FTP〕,在「FTP 維持連線」處,勾選「送 出FTP連線指令」後,按下〔確認〕即可。

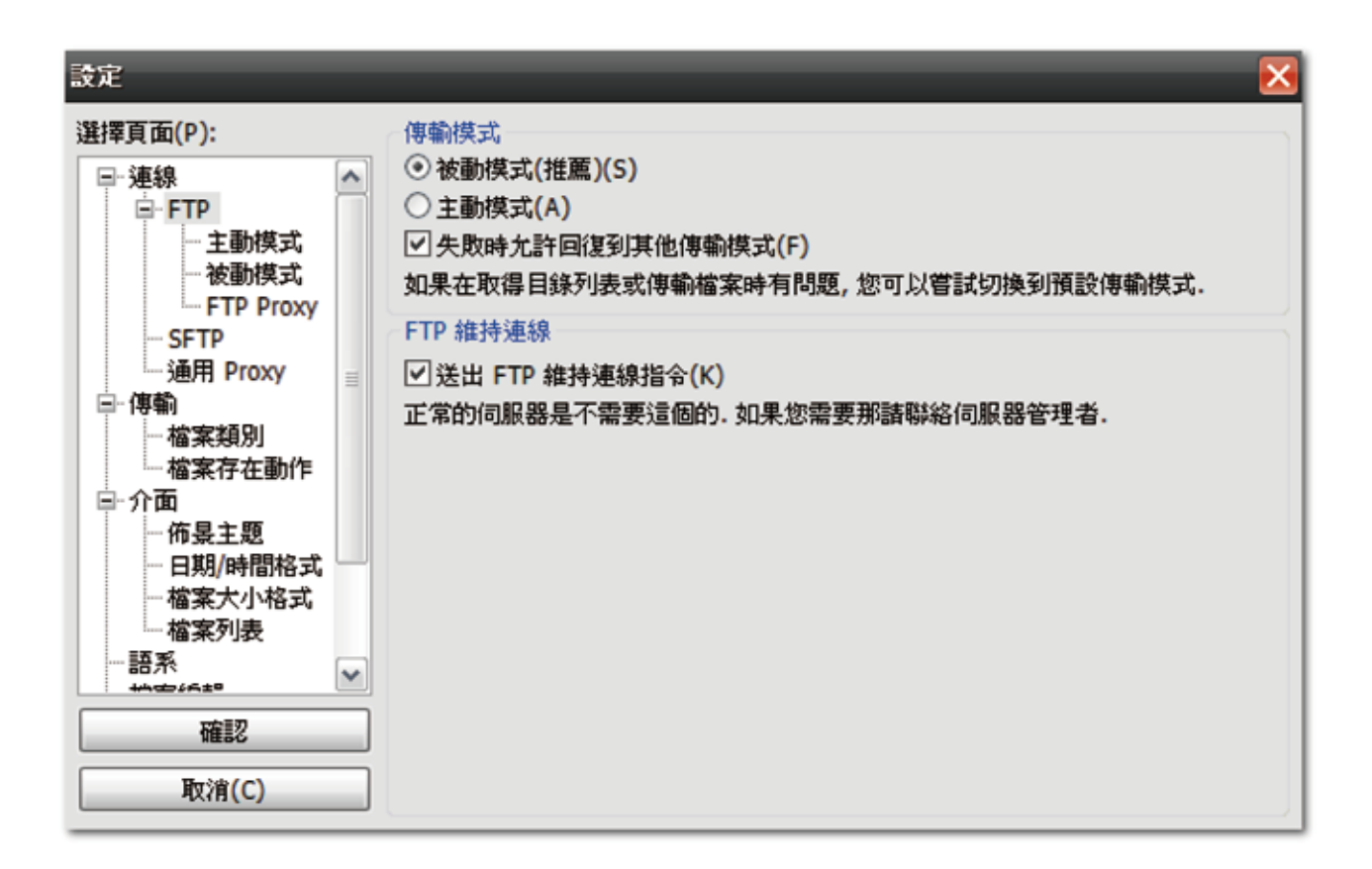

對於部份FTP伺服器軟體,如FileZilla Server,因為有採用「No-transfer-time」的設計方法,即在某段固定的時間內,若使用者沒有進行檔案的傳輸,或是資料夾的查看與切換,伺服器將會主動中斷連線,故此方法並無法在每個FTP伺服器上通用。